## Download the syllabus

Assignments, syllabi, tests, course documents or other items placed on a Blackboard course are collectively known as *content*. Access to any content is gained by clicking on one of the content area buttons.

Generally, your course syllabus can be found under the Syllabus & Outline link

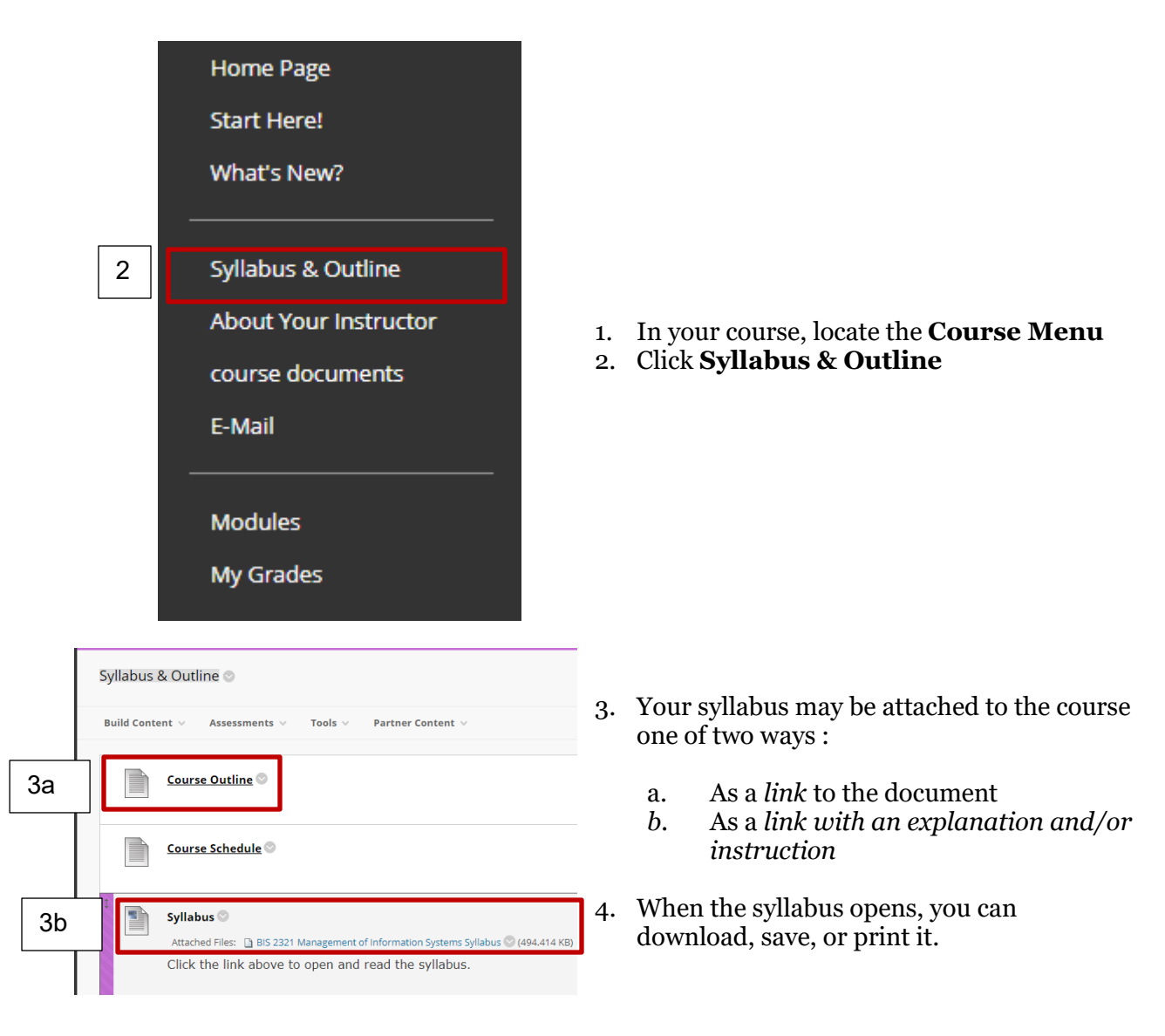

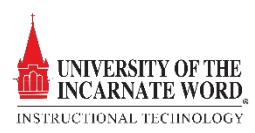